Serviço Nacional de Aprendizagem Comercial

# **Delphi 3**

**Andrey Weimer** 

# Introdução

# Visão Geral do Delphi

Desde que a primeira versão do Delphi foi lançada, em 1995, esta ferramenta tem se mostrado como a melhor escolha no desenvolvimento para Windows. Numa relação com outros ambientes de programação, podemos dizer que o Delphi tem o poder do C++, e a facilidade do Visual Basic.

A principal vantagem do Delphi está na linguagem usada, Object Pascal, que é uma evolução do Pascal padrão. O Pascal surgiu no final dos anos 60 e, até hoje, é usada como uma das primeiras linguagens de programação para estudantes de computação. Em 1984, a Borland lançou o Turbo Pascal, que se firmou como o melhor compilador de Pascal do mercado e, a partir de então, passou a incluir novos recursos nesta linguagem, como Units e Objetos, até a ascensão do Windows, quando foi lançado o Turbo Pascal for Windows e, depois, o Borland Pascal, cuja linguagem é considerada a primeira versão da Object Pascal. Na sua atual versão, usada pelo Delphi, a Object Pascal é uma linguagem poderosa, sólida e respeitada, sem perder sua peculiar facilidade.

No Delphi, a criação de aplicativos começa com a montagem de componentes em janelas, como se fosse um programa gráfico, o usuário também pode utilizar componentes desenvolvidos por terceiros ou criar seus próprios componentes.

O Delphi vem com todas as ferramentas necessárias para a criação de bancos de dados dBase e Paradox, além de uma versão do Interbase, permitindo a criação de aplicativos com banco de dados sem a necessidade de aquisição de outro programa. O Delphi também tem acesso a bases de dados como Foxpro, Access, InFormix, SYBASE, Oracle, SQL Server e DB2, além de qualquer outro banco de dados para Windows compatível com ODBC.

# Principais Características

- Compilador/otimizador de código mais rápido do mercado, gerando executáveis rápidos e puros, sem runtime
- Totalmente orientado a objetos e com suporte a threads e OLE Automation
- Baseado em componentes, com facilidade de criação de componentes nativos, além de controles ActiveX, inclusive com disponibilidade do código fonte dos componentes padrão
- Programação two-way, utilização de métodos visuais ou diretamente sobre o código
- Suporte a manipulação de exceções, que permite criar aplicações mais robustas e com maior segurança
- Acesso rápido e seguro a bancos de dados através do Borland Database Engine, com facilidades de manipulação
- Criação de relatórios no próprio executável, com utilização de componentes nativos
- Facilidade de upsizing para bancos de dados cliente/servidor
- Capacidade de criação de aplicações multi-tier, com objetos distribuídos
- Suporte a código in-line, em assembly
- Capacidade de criação de outros tipos de utilitários, como DLL's, Screen Saver's e aplicações CGI.
- Literatura diversificada
- Fluxo de programação baseado em eventos

# Versões

- Delphi Standard, para estudantes, com poucas ferramentas de apoio
- Delphi Professional, com a maioria das ferramentas, mas sem suporte a arquitetura cliente/servidor
- Delphi Client/Server Suite, versão completa, com todas as ferramentas de apoio

# Bibliografia

http://www.borland.com

| Borland Delphi 3 for Windows 95        | Delphi 3 Total: Aplicações para Bancos de Dados |
|----------------------------------------|-------------------------------------------------|
| Série Curso Básico & Rápido            | Ronaldo Smith/Maurício Longo                    |
| Marcelo Leão                           | Brasport                                        |
| Axcel Books                            | Dominando o Delphi 3                            |
| Como Programar em Delphi 3             | Marco Cantù                                     |
| Frank Engo                             | Makron Books                                    |
| Makron Books                           |                                                 |
| Sites                                  |                                                 |
| http://www.rn.senac.br/desenvolvimento | http://www.chami.com/tips/                      |
| http://carbohyd.siobc.ras.ru/torry/    | http://www.hyperact.com                         |
| http://delphi32.com                    | http://www.intermid.com/delphi/                 |
| http://rx.demo.ru/links.htm            | http://www.sunsite.icm.edu.pl/delphi/           |
| http://super.sonic.net/ann/delphi      | http://www.teleport.com/~ol/dfiles.shtml        |

# Ambiente de Programação

#### Janela Principal

A janela principal do Delphi é composta pela barra de menus, barra de ferramentas e paleta de componentes. Para personalizar a barra de ferramentas, basta clicar em Properties no menu de contexto. Na paleta de componentes estão os controles usados nas aplicações, agrupados em guias por categorias.

#### **Object Inspector**

No Object Inspector podemos manipular, em tempo de projeto, as propriedades e eventos dos componentes. Você também pode selecionar um componente usando o Seletor de Objetos, no topo do Object Inspector.

#### Propriedades

São as características de um componente. Para mudar uma propriedade, selecione o componente no Form Designer ou no Object Selector, localize a propriedade, na guia Properties e mude o valor na coluna à direita.

A edição de propriedades pode ser simples, por lista suspensa, caixa de dialogo ou com propriedades aninhadas.

#### **Eventos**

Numa definição inicial, eventos podem ser vistos como chamadas a métodos em resposta a determinadas mensagens do Windows. Para criar um método para um evento, selecione o componente e clique duas vezes na coluna à direita do evento na guia Events do Object Inspector, o Delphi faz todas as declarações necessárias e mostra o método pronto para ser programado no Editor de Código. Para que um evento chame um método já definido, em vez de clicar duas vezes na coluna à direita do evento, você deve usar a lista suspensa.

#### Form Designer

O Form Designer é onde são desenhados os Forms das aplicações, com a inserção de componentes. No menu de contexto do Form, você pode clicar em View as Text para editar a descrição textual do Form e de seus componentes no Editor de Código, essas inFormações são gravadas em um arquivo binário com a extensão DFM, para voltar ao modo de exibição normal, escolha View as Form no menu de contexto do Editor de Código.

#### Manipulando Componentes

Incluir: Selecionar o componente na paleta e clicar no Form Designer.

**Redimensionar:** Clicar no componente e arrastar as alças de borda. Podemos usar SHIFT+SETAS para redimensionar o componente fora da grade de alinhamento do Form.

**Mover:** Arrastar o componente. Podem ser usadas também operações de recortar, copiar e colar, além de CTRL+SETAS para mover o componente para fora da grade de alinhamento do Form.

**Selecionar:** Segurar SHIFT para selecionar vários componentes individuais e CTRL para escolher uma área retangular do Form e selecionar todos os componentes nesta área.

Alinhamento: Para alinhar componentes selecione-os e escolha View / Alignment Palette.

**Menu de Contexto:** Bring To Front / Send To Back, para trazer o componente para frente ou enviar para trás, Tab Order para mudar a ordem de tabulação, além de Align To Grid, para alinhar os componentes selecionados à Grade do Form Designer.

#### Editor de Código

Para escrever o código, usamos o Editor de Código do Delphi. Para cada Form é criado um código, que é gravado em arquivos chamados Units, nesses arquivos é definida a classe do Form e seus métodos de eventos. Para alternar entre o Form e sua Unit podemos clicar em Toggle Form/Unit no menu View, ou no botão corresponde da Barra de Ferrramentas. Para cada Form aberto é criado um Form Designer e uma nova guia no Editor de Código.

#### Configuração do Ambiente

Grande parte das opções de configuração do ambiente podem ser acessadas através do item Environment Options do menu Tools. A maioria das opções desse diálogo são bastante claras e através delas podemos definir, desde as opções do Form Designer, até o Editor de Código e o caminho das Livrarias. No menu Tools, podemos escolher também Configure Tools, para permitir abrir aplicações externas a partir do ambiente do Delphi, como o Image Editor e o Database Desktop.

#### Estrutura de Projetos

Um projeto em Delphi é dividido em módulos, chamados Units, seguindo a estrutura de arquivos descrita na tabela abaixo.

| Extensão      | Descrição                                                                               |
|---------------|-----------------------------------------------------------------------------------------|
| DPR           | Arquivo de projeto, onde são indicados as Units e o código de inicialização do programa |
| PAS           | Código fonte de uma Unit do projeto                                                     |
| DCU           | Unit compilada                                                                          |
| DFM           | Definição visual de um Form. O código fonte está em uma Unit com o mesmo nome           |
| DOF           | Opções de configuração para o projeto                                                   |
| RES           | Recursos do projeto, com o ícone do programa                                            |
| ~PA, ~DF, ~DP | Arquivos temporários                                                                    |

| DSK | Configurações de Desktop |
|-----|--------------------------|
|     |                          |

### Project Manager

Para ajudar no gerenciamento de projetos, podemos usar o Project Manager pelo menu View. O Project Manager lista as Units, os Forms existentes nessas Units e o path, se a Unit não estiver na pasta do projeto. Através dos botões do Project Manager você pode adicionar, excluir e visualizar Units e Forms que compõem o projeto.

#### **Project Options**

Através do item Options, do menu Project, podemos escolher diversos aspectos de um projeto.

#### Forms

Nessa página, podemos definir o Form principal da aplicação e a os Forms que serão criados automaticamente. Se um Form não for criado automaticamente, você terá que instanciar esse Form explicitamente.

#### Application

Nessa página podemos definir o título, o arquivo help e o ícone da aplicação.

#### Compiler

Usamos essa página para definir as opções de compilação, para o projeto atual. Essas opções irão interferir diretamente no executável gerado.

#### Linker

Essa página é muito pouco usada, mas somente através dela podem modificar a memória exigida por uma aplicação.

#### Directories/Conditionals

Aqui você pode especificar pastas de saída para os arquivos gerados na compilação do projeto e opções de compilação condicional.

#### **Version InFormation**

InFormações da versão do executável.

#### Packages

Nesta página você pode especificar parte do código para ser incluído em *Packages*, fora do executável, permitindo compartilhamento de componentes entre várias aplicações Delphi.

#### Gerenciamento de Projetos

Segue uma descrição das mais importantes opções de menu para o gerenciamento de projetos, algumas dessas opções tem um botão correspondente na barra de ferramentas.

| File                |                                                                                       |
|---------------------|---------------------------------------------------------------------------------------|
| New                 | Abre um diálogo com novos itens que podem ser adicionados ao projeto                  |
| Open                | Abrir projetos, pode abrir também Units, Forms e texto no editor de código            |
| Save                | Salva o arquivo aberto no editor de código                                            |
| Save Project As     | Salva o projeto com outro nome ou local                                               |
| Use Unit            | Faz com que a Unit atual possa usar outra Unit do projeto                             |
| Add to Project      | Adiciona uma Unit em disco ao projeto                                                 |
| Remove from Project | Remove uma Unit do projeto                                                            |
| View                |                                                                                       |
| Project Manager     | Mostra o gerenciador de projeto                                                       |
| Project Source      | Mostra o código do projeto                                                            |
| Object Inspector    | Mostra o Object Inspector                                                             |
| Toggle Form/Unit    | Alterna entre o Form e a Unit                                                         |
| Units               | Mostra o código fonte de uma Unit ou do Projeto a partir de uma lista                 |
| Forms               | Seleciona um Form a partir de uma lista                                               |
| Project             |                                                                                       |
| Compile             | Compila o projeto                                                                     |
| Options             | Opções do projeto, como ícone do executável, nome da aplicação e opções de compilação |
| Run                 |                                                                                       |
| Run                 | Compila e executa o projeto                                                           |
|                     |                                                                                       |

### Ajuda

O sistema de ajuda do Delphi é a referência mais completa, seguida pelos manuais do usuário cedidos com o sistema. Se quiser ajuda sobre um componente, selecione-o e aperte F1, o mesmo pode ser feito com propriedades e eventos, no Object Inpector e comandos, no editor de código.

# **Biblioteca de Classes**

#### Nomenclatura

Para nomear os componentes podemos usar uma convenção muito usada, onde as primeiras letras, minúsculas, identificam o tipo do componente e o restante identifica a função deste, assim, btnSair, seria o botão de sair.

Se a função do componente for um nome composto esse nome deve ser escrito com os primeiros nomes abreviados e com letras de caso variável, como em btnRelVendas, que seria o botão do relatório de vendas ou btnRelVenProduto, que seria o botão do relatório de vendas por produto.

#### Propriedades

As propriedades são características dos componentes, como foi mostrado anteriormente. Para alterar propriedades em código use a sintaxe de ponto, como mostrado abaixo.

#### **Tipos de Propriedade**

```
• Tipo String
Button1.Caption := 'Fechar';
Label1.Caption := Edit1.Text + '/' + Edit2.Text;
• Tipo Numérico
Button2.Height := Button2.Height * 2;
```

```
Width := Button1.Width + Button2.Width + 12;
```

#### Tipo Enumerado

BorderStyle := bsDialog; Panel1.Color := clWindow;

#### • Propriedades Aninhadas de Classe

```
Memol.Lines.Text := 'E agora, José?';
Labell.Font.Color := clBlue;
```

#### Propriedades Aninhadas de Conjunto

BorderIcons := [biSystemMenu, biMaximize]; Label1.Font.Style := [fsBold, fsItalic];

#### **Propriedades Comuns**

| Propriedade    | Descrição                                                                                |
|----------------|------------------------------------------------------------------------------------------|
| Align          | Determina o alinhamento do componente                                                    |
| Canvas         | Superfície de desenho, do tipo TCanvas, onde pode se desenhar a imagem do componente     |
| Caption        | Legenda do componente (& indica tecla de atalho para alguns componentes)                 |
| Color          | Cor do componente                                                                        |
| ComponentCount | O número de componentes possuídos                                                        |
| Components     | Matriz de componentes possuídos                                                          |
| Ctl3D          | Define a aparência 3D do componente                                                      |
| Enabled        | Define se o componente está ativo, se pode ser usado                                     |
| Font           | Fonte utilizada no componente                                                            |
| Height         | Altura                                                                                   |
| HelpContext    | Número utilizado para chamar o Help on-line                                              |
| Hint           | String utilizada em dicas instantâneas                                                   |
| Left           | Posição esquerda                                                                         |
| Name           | Nome do componente                                                                       |
| PopupMenu      | Menu de contexto do componente                                                           |
| ShowHint       | Define se o Hint será mostrado                                                           |
| TabOrder       | A ordem de tabulação do componente, usada quando o usuário tecla TAB                     |
| TabStop        | Indica se o componente será selecionado quando o usuário teclar TAB                      |
| Tag            | Propriedade não utilizada pelo Delphi, que pode ser usada como propriedade personalizada |
| Тор            | Posição superior                                                                         |
| Visible        | Define se o componente está visível                                                      |
| Width          | Largura                                                                                  |

#### Eventos

Os Eventos acontecem em resposta a uma ação do usuário ou do próprio sistema, ao programar um método de evento, devemos levar em consideração que este só será executados quando o evento acontecer. Uma das tarefas mais importantes na programação baseada em eventos é determinar quais eventos serão usados e qual a ordem desses eventos, por exemplo, quando o usuário clicar em um botão, qual evento acontecerá primeiro, OnEnter, OnMouseDown ou OnClick?

Os eventos podem ser compartilhados entre componentes, dessa Forma, você pode ter um botão na barra de ferramentas que faz a mesma coisa que uma opção de menu. Para isso, basta escolher o evento na lista em vez de clicar duas vezes no Object Inspector.

#### Delphi 3

Podemos também mudar os métodos de evento em código, pois os eventos também são propriedades e podem ser usados como tal. Você pode atribuir um evento de outro componente ou diretamente o nome do método, como mostrado abaixo.

Button1.OnClick := Edit1.OnExit; Button2.OnClick := Edit2Click;

#### **Eventos Comuns**

| Evento     | Descrição                           |
|------------|-------------------------------------|
| OnChange   | O conteúdo do componente é alterado |
| OnClick    | O componente é acionado             |
| OnDblClick | Duplo-clique no componente          |
| OnEnter    | O componente recebe o foco          |
| OnExit     | O componente perde o foco           |
| OnKeyDown  | Tecla pressionada                   |
| OnKeyPress | Uma tecla é pressionada e solta     |
| OnKeyUp    | Tecla é solta                       |

# Métodos

Os métodos realizam ações definidas pelo componente, veja os exemplos abaixo e atente para os parâmetros passados. Note que podemos chamar os métodos de evento como qualquer outro método e que os métodos de evento pertencem ao Form, não aos componentes.

Edit1.Clear; Form2.Show; Close; ScaleBy(110, 100); Button1.ScrollBy(10, 10); Button1.OnClick(Sender); Button1Click(Self); Form2.Button1Click(Sender);

#### Métodos Comuns

| Método       | Descrição                                            |
|--------------|------------------------------------------------------|
| Create       | Cria um novo Objeto de uma Classe                    |
| Free         | Destrói um Objeto e libera a memória ocupada por ele |
| Show         | Torna o componente visível                           |
| Hide         | Torna o componente invisível                         |
| SetFocus     | Coloca o foco no componente                          |
| Focused      | Determina se o componente tem o foco                 |
| BringToFront | Coloca o componente na frente dos outros             |
| SendToBack   | Coloca o componente atrás dos outros                 |
| ScrollBy     | Move o componente                                    |
| ScaleBy      | Gradua o componente em determina escala              |
| SetBounds    | Muda a posição e o tamanho do componente             |

#### Janelas

Todo aplicativo Windows é composto por janelas, que são o elemento básico no desenvolvimento Delphi, sobre o qual um aplicativo é construído. O tipo TForm é usado no Delphi como classe base para todas as janelas, veja abaixo algumas propriedades, eventos e métodos dessa classe.

| Propriedade   | Descrição                                                                                    |
|---------------|----------------------------------------------------------------------------------------------|
| Active        | Indica se o Form está ativo                                                                  |
| ActiveControl | Determina o controle que receberá o foco por default                                         |
| AutoScroll    | Adiciona barras de rolagem automaticamente, quando necessário                                |
| BorderIcons   | Define quais ícones de controle serão visíveis, quais botões vão aparecer na barra de título |
| BorderStyle   | Estilo da borda do Form                                                                      |
| FormStyle     | Tipo de Form, normal, MDI pai, MDI filho ou sempre visível                                   |
| Icon          | Ícone do Form                                                                                |
| Menu          | Indica qual o menu do Form                                                                   |
| Position      | Permite controlar a posição e tamanho do Form na exibição                                    |
| WindowMenu    | Automatiza o item de menu Window (MDI)                                                       |
| WindowState   | Estado do Form, maximizada, minimizada ou normal                                             |
| Evento        | Descrição                                                                                    |
| OnCreate      | Quando o Form é instanciado                                                                  |
| OnDestroy     | Quando o Form é liberado da memória                                                          |

| OnShow       | Exatamente antes de mostrar o Form                                                       |
|--------------|------------------------------------------------------------------------------------------|
| OnCloseQuery | É chamada para validar se o Form pode ser fechado                                        |
| OnClose      | Quando o Form é fechado                                                                  |
| OnActivate   | Quando o Form recebe o foco                                                              |
| OnDeactivate | Quando o Form perde o foco                                                               |
| OnResize     | Quando o Form muda de tamanho                                                            |
| Método       | Descrição                                                                                |
| Cascade      | Organiza as Forms filhos em cascata (MDI)                                                |
| Tile         | Organiza as Forms filhos lado a lado (MDI)                                               |
| Arrangelcons | Organiza os ícones dos Forms Filhos minimizados (MDI)                                    |
| ShowModal    | Ativa o Form modal, que o usuário tem que fechar para poder continuar a usar a aplicação |
| Show         | Mostra o Form                                                                            |
| Close        | Fecha o Form                                                                             |
| Previous     | Ativa o Form anterior (MDI)                                                              |
| Next         | Ativa a próximo Form (MDI)                                                               |

# Componentes Padrão

# TButton

Componente botão padrão do Windows, utilizado para executar ações.

| Propriedade | Descrição                                                                                 |
|-------------|-------------------------------------------------------------------------------------------|
| Cancel      | Dispara o evento OnClick do botão quando a tecla ESC é pressionada em qualquer controle   |
| Default     | Dispara o evento OnClick do botão quando a tecla ENTER é pressionada em qualquer controle |
| ModalResult | Associa o botão a opção de fechamento de um Form modal                                    |
| Método      | Descrição                                                                                 |
| Click       | Ativa o evento OnClick do botão                                                           |

# TBitBtn

Botão especializado, com Bitmap.

| Propriedade | Descrição                                                                                    |
|-------------|----------------------------------------------------------------------------------------------|
| Glyph       | Bitmap exibido pelo botão                                                                    |
| LayOut      | Posição do Bitmap no Botão                                                                   |
| Margin      | Indica o espaço entre a borda do botão e o Bitmap                                            |
| Spacing     | Indica o espaço entre o Bitmap e o texto do botão                                            |
| Kind        | Seleciona um tipo padrão para o botão, mudando várias propriedades, como Glyph e ModalResult |

# **TSpeedButton**

Botão com Bitmap, normalmente utilizado em barras de ferramentas.

| Propriedade | Descrição                                                               |
|-------------|-------------------------------------------------------------------------|
| Down        | Estado do botão (Pressionado ou não)                                    |
| GroupIndex  | Indica quais botões pertencerão ao mesmo grupo                          |
| AllowAllUp  | Permite que todos os botões de um grupo possam ficar não pressionados   |
| Flat        | Define se a borda do botão deve aparecer apenas quando ele for apontado |

#### TLabel

Utilizado para exibir rótulos

| Propriedade   | Descrição                                                                              |  |
|---------------|----------------------------------------------------------------------------------------|--|
| Alignment     | Alinhamento do texto no componente                                                     |  |
| AutoSize      | Define se o tamanho do componente será automaticamente ajustado ao tamanho do Caption  |  |
| WordWrap      | Retorno automático de linha                                                            |  |
| Transparent   | Define se o componente será transparente                                               |  |
| FocusControl  | Componente que receberá o foco quando a tecla de atalho do Caption (&) for pressionada |  |
| ShowAccelChar | Indica se o caractere & será usado para definir tecla de atalho                        |  |

# TEdit

Utilizado para entrada de texto em uma única linha.

| Propriedade  | Descrição                                                                    |
|--------------|------------------------------------------------------------------------------|
| Text         | Texto do componente                                                          |
| AutoSelect   | Indica se o texto será ou não selecionado quando o componente receber o foco |
| MaxLength    | Número máximo de caracteres permitidos                                       |
| CharCase     | Define se as letras aparecerão em maiúsculo, minúsculo ou normal             |
| PasswordChar | Caractere utilizado para esconder o texto digitado (Senhas)                  |

| ReadOnly       | Define se será permitido alterar o texto |  |
|----------------|------------------------------------------|--|
| Método         | )escrição                                |  |
| Clear          | ∟impa o conteúdo do componente           |  |
| ClearSelection | Limpa o texto selecionado no componente  |  |

# TMaskEdit

Permite entrada de dados texto em uma linha, utilizando uma máscara de edição. Possui todas as propriedades do componente TEdit.

| Propriedade | Descrição         |
|-------------|-------------------|
| EditMask    | Máscara de edição |

#### Máscaras

Uma máscara é composta por três partes, a primeira parte é a máscara propriamente dita, a segunda parte indica se os caracteres literais serão salvos e a terceira parte indica qual o caractere utilizado para representar os espaços a serem digitados no texto.

| <b>—</b> ( | ~      |            |             |            |          | ,         | ~          |
|------------|--------|------------|-------------|------------|----------|-----------|------------|
| FStes.     | S20 0S | caracteres | especiais ( | alle poden | n compor | a mascara | de edicao. |
| 20100      | 000 00 | 00100100   | oopoolalo c | quo pouon  | loompoi  | u maooara | ao oaiyao. |

| Caractere | Descrição                                                                      |  |  |
|-----------|--------------------------------------------------------------------------------|--|--|
| !         | Espaços em branco não serão considerados no texto                              |  |  |
| >         | Todos os caracteres seguintes serão maiúsculos até que apareça o caractere <   |  |  |
| <         | Todos os caracteres seguintes serão minúsculos até que apareça o caractere >   |  |  |
| ١         | Indica um caractere literal                                                    |  |  |
| 1         | Somente caractere alfabético                                                   |  |  |
| L         | Obrigatoriamente um caractere alfabético                                       |  |  |
| а         | Somente caractere alfanumérico                                                 |  |  |
| А         | Obrigatoriamente caractere alfanumérico                                        |  |  |
| 9         | Somente caractere numérico                                                     |  |  |
| 0         | Obrigatoriamente caractere numérico                                            |  |  |
| С         | Permite um caractere                                                           |  |  |
| С         | Obrigatoriamente um caractere                                                  |  |  |
| #         | Permite um caractere numérico ou sinal de mais ou de menos, mas não os requer. |  |  |
| :         | Separador de horas, minutos e segundos                                         |  |  |
| /         | Separador de dias, meses e anos                                                |  |  |

### TMemo

Permite entrada de dados texto em múltiplas linhas. Contém propriedades e métodos do TEdit.

| Propriedade | Descrição                                                                 |  |
|-------------|---------------------------------------------------------------------------|--|
| Lines       | ropriedade do tipo TStrings que armazena as linhas de texto do componente |  |
| WantReturns | Define se a tecla ENTER será tratada como quebra de linha                 |  |
| WantTabs    | Define se a tecla TAB será tratada como espaço de tabulação               |  |
| ScrollBar   | Define as barras de rolagem                                               |  |

#### TStrings

Muitos componentes, como o TMemo, possuem propriedades do Tipo TStrings, essa classe permite armazenar e manipular uma lista de Strings. Toda propriedade do tipo TStrings permite acesso indexado aos itens da lista.

| Propriedade  | Descrição                                        |  |
|--------------|--------------------------------------------------|--|
| Count        | Número de strings                                |  |
| Text         | Conteúdo do memo na Forma de uma única string    |  |
| Método       | Descrição                                        |  |
| Add          | Adiciona uma nova string no final da lista       |  |
| Insert       | Insere uma nova string numa posição especificada |  |
| Move         | Move uma string de um lugar para outro           |  |
| Delete       | Apaga uma string                                 |  |
| Clear        | Apaga toda a lista                               |  |
| IndexOf      | Retorna o índice do item e - 1 caso não encontre |  |
| LoadFromFile | Carrega texto de um arquivo                      |  |
| SaveToFile   | Salva texto para um arquivo                      |  |

# TCheckBox

Utilizado para obter inFormações de checagem.

| Propriedade | Descrição                                                  |
|-------------|------------------------------------------------------------|
| AllowGrayed | Determina se o checkbox terá três possibilidades de estado |

| Checked | Determina se o checkbox está marcado |
|---------|--------------------------------------|
| State   | Estado atual do checkbox             |

# TRadioButton

Usado em grupo, pode ser utilizado para obter inFormações lógicas mutuamente exclusivas, mas é recomendado usar o RadioGroup em vez de RadioButtons.

#### TRadioGroup

Componente que agrupa e controla RadioButtons automaticamente.

| Propriedade | Descrição                                                                                 |
|-------------|-------------------------------------------------------------------------------------------|
| Columns     | Número de colunas de RadioButtons                                                         |
| Items       | Lista de strings com os itens do RadioGroup, cada item da lista representa um RadioButton |
| ItemIndex   | Item selecionado, iniciando em 0                                                          |

# TPanel

Componente Container utilizado para agrupar componentes em um painel.

| Propriedade | Descrição                                                       |  |
|-------------|-----------------------------------------------------------------|--|
| Bevellnner  | Estilo da moldura interna do painel                             |  |
| BevelOuter  | Estilo da moldura externa do painel                             |  |
| BevelWidth  | Largura das molduras                                            |  |
| BorderStyle | Estilo da Borda                                                 |  |
| BorderWidth | Largura da borda, distância entre as molduras interna e externa |  |

#### **TScrollBox**

Container com barras de rolagem automáticas.

#### TGroupBox

Componente container com um título e borda 3D.

#### TBevel

Moldura ou linha com aparência 3D.

| Propriedade | Descrição                                |
|-------------|------------------------------------------|
| Shape       | Tipo de moldura a ser desenhada          |
| Style       | Define alto ou baixo relevo para a linha |

#### TListBox

Utilizado para exibir opções em uma lista.

| Propriedade    | Descrição                                                                 |
|----------------|---------------------------------------------------------------------------|
| Columns        | Número de colunas de texto da lista                                       |
| MultiSelect    | Define se será permitida a seleção de múltiplos itens                     |
| ExtendedSelect | Define se a seleção poderá ser estendida pelo uso das teclas Shift e Ctrl |
| IntegralHeight | Define se os itens poderão aparecer parcialmente ou somente por completo  |
| Items          | Lista de strings com os itens da lista                                    |
| ItemIndex      | Índice do item selecionado, começando em 0                                |
| Selected       | De acordo com o índice indica se um item em particular esta selecionado   |
| SelCount       | Indica quantos itens estão selecionado                                    |
| Sorted         | Define se os itens aparecerão ordenados                                   |

#### TComboBox

Caixa combinada com lista suspensa.

| Propriedade   | Descrição                                                                          |
|---------------|------------------------------------------------------------------------------------|
| Items         | Lista de strings com os itens da lista                                             |
| DropDownCount | Número de itens visíveis da lista suspensa                                         |
| Style         | Estilo do ComboBox, os principais estilos são csDropDown, csDropDownList, csSimple |

#### TImage

Componente usado para exibir figuras.

| Propriedade | Descrição                                                        |
|-------------|------------------------------------------------------------------|
| Center      | Determina de a figura será centralizada no componente            |
| Picture     | Figura a exibida, pode ser BMP, ICO, WMF ou EMF                  |
| Stretch     | Define se o tamanho da figura deve ser ajustada ao do componente |

# TPicture

Classe usada para guardar ícones, Bitmaps, meta arquivos do Windows ou gráficos definidos pelo usuário.

 Método
 Descrição

| LoadFromFile | Carrega figura de um arquivo |
|--------------|------------------------------|
| SaveToFile   | Salva figura para um arquivo |

# TPageControl

Usado para criar controles com múltiplas páginas, que podem ser manipuladas, em tempo de projeto, através do menu de contexto. Cada página criada é um objeto do tipo TTabSheet.

| Propriedade    | Descrição                                    |
|----------------|----------------------------------------------|
| ActivePage     | Página ativa                                 |
| MultiLine      | Define múltiplas linhas de guias de páginas  |
| TabHeigth      | Altura das guias                             |
| TabWidth       | Largura das guias                            |
| Evento         | Descrição                                    |
| OnChange       | Após uma mudança de página                   |
| OnChanging     | Permite a validação de uma mudança de página |
| Método         | Descrição                                    |
| FindNextPage   | Retorna a próxima página                     |
| SelectNextPage | Seleciona a próxima página                   |

# TTabSheet

Página de um PageControl.

| Propriedade | Descrição                           |
|-------------|-------------------------------------|
| PageIndex   | Ordem da página                     |
| TabVisible  | Define se a aba da página é visível |

#### **TShape**

Gráfico de uma Forma geométrica.

| Propriedade | Descrição                                      |
|-------------|------------------------------------------------|
| Brush       | Preenchimento da figura, objeto do tipo TBrush |
| Pen         | Tipo da linha, objeto do tipo TPen             |
| Shape       | Forma geométrica                               |

#### TTimer

Permite a execução de um evento a cada intervalo de tempo.

| Propriedade | Descrição                                                                |
|-------------|--------------------------------------------------------------------------|
| Interval    | Tempo em milissegundos quando o componente irá disparar o evento OnTimer |
| Evento      | Descrição                                                                |
| OnTimer     | Chamado a cada ciclo de tempo determinado em Interval                    |

#### TStatusBar

Utilizado para criar barras de status para exibir inFormações.

| Propriedade | Descrição                                                      |
|-------------|----------------------------------------------------------------|
| SimplePanel | Indica se haverá apenas um panel                               |
| SimpleText  | Texto exibido caso SimplePanel seja True                       |
| SizeGrip    | Define se a alça de redimensionamento padrão deve ser mostrada |
| Panels      | Propriedade do tipo TStatusPanels, com os painéis do StatusBar |

# **TStatusPanels**

Lista de panels de um StatusBar.

| Propriedade | Descrição                                                    |
|-------------|--------------------------------------------------------------|
| Count       | Número de panels                                             |
| Items       | Lista de panels, cada panel é um objeto do tipo TStatusPanel |
| Método      | Descrição                                                    |
| Add         | Adiciona um novo panel à lista                               |

### **TStatusPanel**

#### Panel de um StatusBar.

| Propriedade | Descrição                        |
|-------------|----------------------------------|
| Text        | Texto do panel                   |
| Width       | Largura em pixels                |
| Bevel       | Moldura do panel                 |
| Alignment   | Alinhamento do texto de um panel |

# Caixas de Diálogo

Grupo de caixas de diálogo comuns do Windows.

| Método  | Descrição                                                            |
|---------|----------------------------------------------------------------------|
| Execute | Mostra a caixa de diálogo e retorna True caso o usuário clique em Ok |

# TOpenDialog / TSaveDialog

Caixas de diálogo para abrir e salvar arquivos.

| Propriedade | Descrição                                                    |
|-------------|--------------------------------------------------------------|
| FileName    | Nome do arquivo                                              |
| DefaultExt  | Extensão padrão para os arquivos                             |
| Filter      | Filtro, com os tipos de arquivos que serão abertos ou salvos |
| FilterIndex | Índice do filtro default                                     |
| InitialDir  | Pasta inicial                                                |
| Title       | Título da janela                                             |
| Options     | Define características gerais do diálogo                     |

# TFontDialog

Caixa de diálogo de escolha de fonte.

| Propriedade | Descrição                                                                |
|-------------|--------------------------------------------------------------------------|
| Device      | Define se deve utilizar fontes para tela, impressora ou ambos            |
| MinFontSize | Tamanho mínimo da fonte                                                  |
| MaxFontSize | Tamanho máximo da fonte                                                  |
| Options     | Define características das fontes                                        |
| Evento      | Descrição                                                                |
| OnApply     | Ocorre após o usuário pressionar o botão Aplicar, antes da janela fechar |

#### Menus

No Delphi os menus serão desenhados no Menu Designer, que pode ser acessado no menu de contexto de qualquer componente de menu.

# TMainMenu

Menu principal de um Form.

| Propriedade | Descrição                                                                          |
|-------------|------------------------------------------------------------------------------------|
| Items       | Itens de menu, essa propriedade guarda todas as alterações feitas no Menu Designer |

# TPopUpMenu

Menu de contexto de um componente. Cada componente tem uma propriedade PopUpMenu, que indica seu menu de contexto.

# TMenultem

Item de menu.

| Propriedade | Descrição                                                                      |
|-------------|--------------------------------------------------------------------------------|
| Checked     | Indica se o item está marcado ou não                                           |
| GroupIndex  | Índice do grupo do item, semelhante ao SpeedButton                             |
| RadioGroup  | Indica se o item pode ser mutuamente exclusivo com outros itens do mesmo grupo |
| ShortCut    | Tecla de atalho do item                                                        |

#### Classes Não Visuais

#### TApplication

Todo programa tem um objeto global nomeado Application, do tipo TApplication, esse objeto representa a aplicação para o Windows.

| Propriedade | Descrição                                |
|-------------|------------------------------------------|
| ExeName     | Caminho e nome do arquivo executável     |
| MainForm    | Form principal da aplicação              |
| Hint        | Hint recebido pela aplicação             |
| Title       | Título da aplicação                      |
| HelpFile    | Caminho e nome do arquivo help           |
| Evento      | Descrição                                |
| OnHint      | Quando um hint é recebido pela aplicação |
| OnException | Quando ocorre uma exceção                |
| OnHelp      | Quando acontece uma solicitação de help  |
| Método      | Descrição                                |

| MessageBox | Apresenta um quadro de mensagem  |
|------------|----------------------------------|
| Run        | Executa a aplicação              |
| Terminate  | Finaliza a aplicação normalmente |

## Quadros de Mensagem

O método Application. MessageBox mostra quadros de mensagem com chamadas a funções da API do Windows. Os flags de mensagem mais usados e os valores de retorno desse método são mostrados abaixo.

| Flag                | Item Mostrado                                             |
|---------------------|-----------------------------------------------------------|
| MB_ABORTRETRYIGNORE | Botões de Abortar, Repetir e Ignorar                      |
| MB_ICONERROR        | Ícone de erro                                             |
| MB_ICONEXCLAMATION  | Ícone com ponto de exclamação                             |
| MB_ICONINFORMATION  | Ícone com letra i, usada para mostrar inFormações         |
| MB_ICONQUESTION     | Ícone de pergunta                                         |
| MB_OK               | Botão de Ok                                               |
| MB_OKCANCEL         | Botões de Ok e Cancelar                                   |
| MB_RETRYCANCEL      | Botões de Repetir e Cancelar                              |
| MB_SYSTEMMODAL      | O Windows só poderá ser usado quando o quadro for fechado |
| MB_YESNO            | Botões de Sim e Não                                       |
| MB_YESNOCANCEL      | Botões de Sim, Não e Cancelar                             |
| Valor de Retorno    | Botão Escolhido                                           |
| IDABORT             | Abortar                                                   |
| IDCANCEL            | Cancelar                                                  |
| IDIGNORE            | Ignorar                                                   |
| IDNO                | Não                                                       |
| IDOK                | Ok                                                        |
| IDRETRY             | Repetir                                                   |
| IDYES               | Sim                                                       |

Esses quadros são usados quando se deseja uma resposta simples do usuário, principalmente numa confirmação ou pergunta para o usuário, como o código abaixo, usado no evento OnCloseQuery do Form principal.

if Application.MessageBox('Deseja fechar a aplicação?', 'Sair do sistema', MB\_ICONQUESTION + MB\_YESNO) = IDNO then

CanClose := False;

# TScreen

O Delphi automaticamente cria a variável Screen do tipo Tscreen, essa variável guarda características do vídeo, como mostrado abaixo.

| Propriedade   | Descrição                                                 |
|---------------|-----------------------------------------------------------|
| ActiveForm    | Form com o foco                                           |
| FormCount     | Número de Forms no vídeo                                  |
| Cursor        | Cursor do mouse                                           |
| Forms         | Lista dos Forms disponíveis                               |
| Fonts         | Lista de Fontes de tela disponíveis                       |
| PixelsPerInch | Número de pixels por polegada da Fonte usada pelo sistema |
| Height        | Altura da tela em pixels                                  |
| Width         | Largura da tela em pixels                                 |

#### TPrinter

Na Unit Printers é declarado um objeto do tipo TPrinter nomeado Printer que encapsula toda a interface de impressão do Windows e pode ser usado para imprimir diretamente, sem usar componentes de relatório, como o QuickReport.

| Propriedade | Descrição                                                                           |
|-------------|-------------------------------------------------------------------------------------|
| Canvas      | Superfície de desenho, do tipo TCanvas, onde será desenhada a imagem a ser impressa |
| Printers    | Lista de impressoras instaladas                                                     |
| Orientation | Retrato ou Paisagem                                                                 |
| PageHeight  | Altura da página                                                                    |
| PageWidth   | Largura da página                                                                   |
| PageNumber  | Página atual                                                                        |
| Método      | Descrição                                                                           |
| BeginDoc    | Inicia o processo de desenho                                                        |
| EndDoc      | Finaliza o processo de desenho e envia a imagem do Canvas para a impressora         |
| Abort       | Aborta a impressão                                                                  |

#### Delphi 3

# TCanvas

Um objeto da classe TCanvas é uma superfície de desenho, onde podem ser usados vários métodos de plotagem gráfica. Todos os controles visíveis possuem uma propriedade Canvas, do tipo TCanvas, que geralmente é usada nos Forms e no objeto Printer.

| Propriedade | Descrição                                           |
|-------------|-----------------------------------------------------|
| Brush       | Padrão de preenchimento, propriedade do tipo TBrush |
| Pen         | Estilo de linha, propriedade do tipo TPen           |
| Font        | Fonte usada nas plotagens de texto                  |
| Método      | Descrição                                           |
| TextOut     | Desenha texto na superfície                         |
| Ellipse     | Desenha uma elipse                                  |
| Polygon     | Desenha um polígono                                 |
| Rectangle   | Desenha um retângulo                                |

# TList

Estrutura de dados polimórfica que pode gerenciar uma lista de objetos de qualquer classe e possui métodos semelhantes aos de TStrings.

# TStringList

Lista de strings descendente de TStrings usada para manter listas de strings independentes de qualquer componente.

# TRegistry

Interface com a API de manipulação do Registry do Windows, banco de dados de configuração do sistema.

# **Exercícios**

- 1. Quais os tipos de arquivo que essenciais para um projeto Delphi.
- 2. Como mudar o ícone de uma aplicação em tempo de projeto?
- 3. Quais propriedades pode se usar para:
- Deixar o Form sempre acima das outras janelas do sistema.
- Mostrar as barras de rolagem quando o Form sobrepor um componente.
- Não mostrar os botões de maximizar e minimizar.
- Fazer com que o Form não possa ser redimensionado, mas tenha todos os ícones de borda.
- Deixar o Form maximizado.
- 4. Que comandos podem ser usados para:
- Duplicar a altura do Form.
- Alterar o Form para 120% de seu tamanho.
- Fazer com que um Form fique desabilitado.
- Centralizar o Form na tela quando ele for mostrado.
- Minimizar um Form.
- 5. Como mudar o título de um Form para Delphi quando o usuário clicar nesse Form?
- 6. Crie um Form cujas propriedades possam ser mudadas em tempo de execução, como sugestão, tente inserir nesse Form controles que definam as seguintes propriedades:
- Estilo de borda
- Título da janela
- Ícones visíveis na barra de título
- Se o Form é sempre visível
- Se surgirão barras de rolagem automaticamente quando algum controle for sobreposto
- Fonte do Form, que será usada como aparência base de todos os controles
- 7. Crie um Form que mostre a hora, atualizada a cada segundo.
- 8. Crie um projeto de um editor de notas, semelhante ao Bloco de Notas do Windows.
- 9. Crie um projeto que funcione como um visualizador de imagens e permita abrir imagens dos tipos padrão. Este projeto deve suprir as seguintes exigências:
- Barra de menus padrão, com teclas de atalho
- Barra de ferramentas como atalhos para todos os itens de menu, que possa ser ocultada
- Barra de status, que também possa ser ocultada, com o nome do arquivo atual e a data do sistema
- O usuário deve escolher se a imagem vai se ajustar automaticamente à área livre da janela principal
- 10. Como fazer para que seja mostrado um quadro de status durante a compilação de um programa?